## Accessing Email at UCR

## Who provides our campus e-mail?

Google for faculty/students\*

- Branded as R'Mail
- Microsoft Office 365 for staff\*
  Referred to as 0365

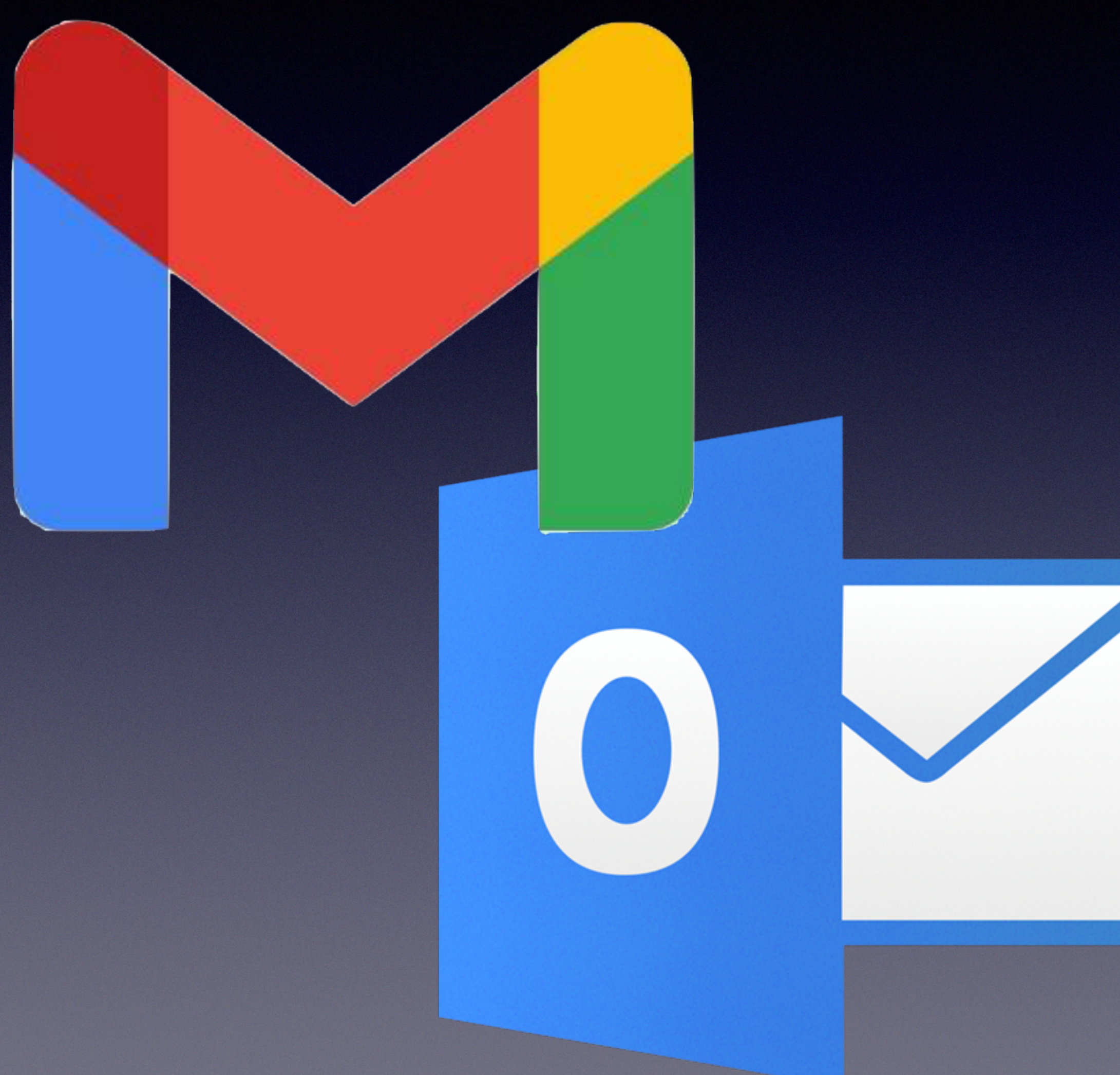

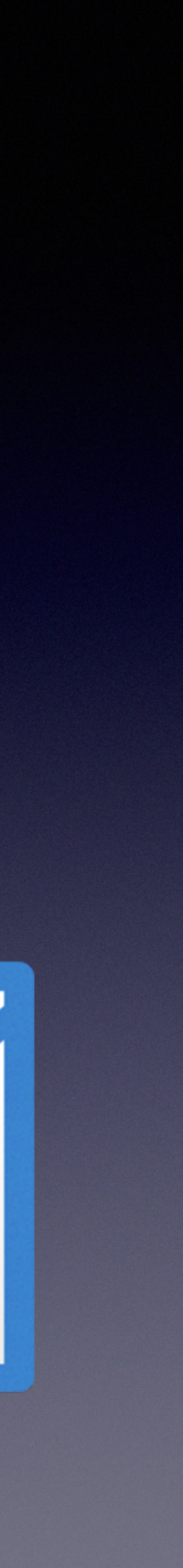

### • Features: Email, calendar, and contact syncing

- We'll look at how to access your email account via different methods and platforms
- Common problems & troubleshooting

# Two options for accessing email

### Use a web browser

- Pros: No app needed, use anywhere, no mail stored on computer
- Cons: Hard to work with on mobile, no mail stored on computer
- Use an email application, like Outlook, Mac Mail, etc
  - Pros: Easy to work with on mobile, mail stored on computer
  - Cons: More complex to setup, mail stored on computer

## R'Mail browser access

- Open your browser of choice
- Navigate to <u>http://rmail.ucr.edu</u>
- Login at the UCR Central Authentication Services (CAS) page with your campus netID and password

## **UC** RIVERSIDE

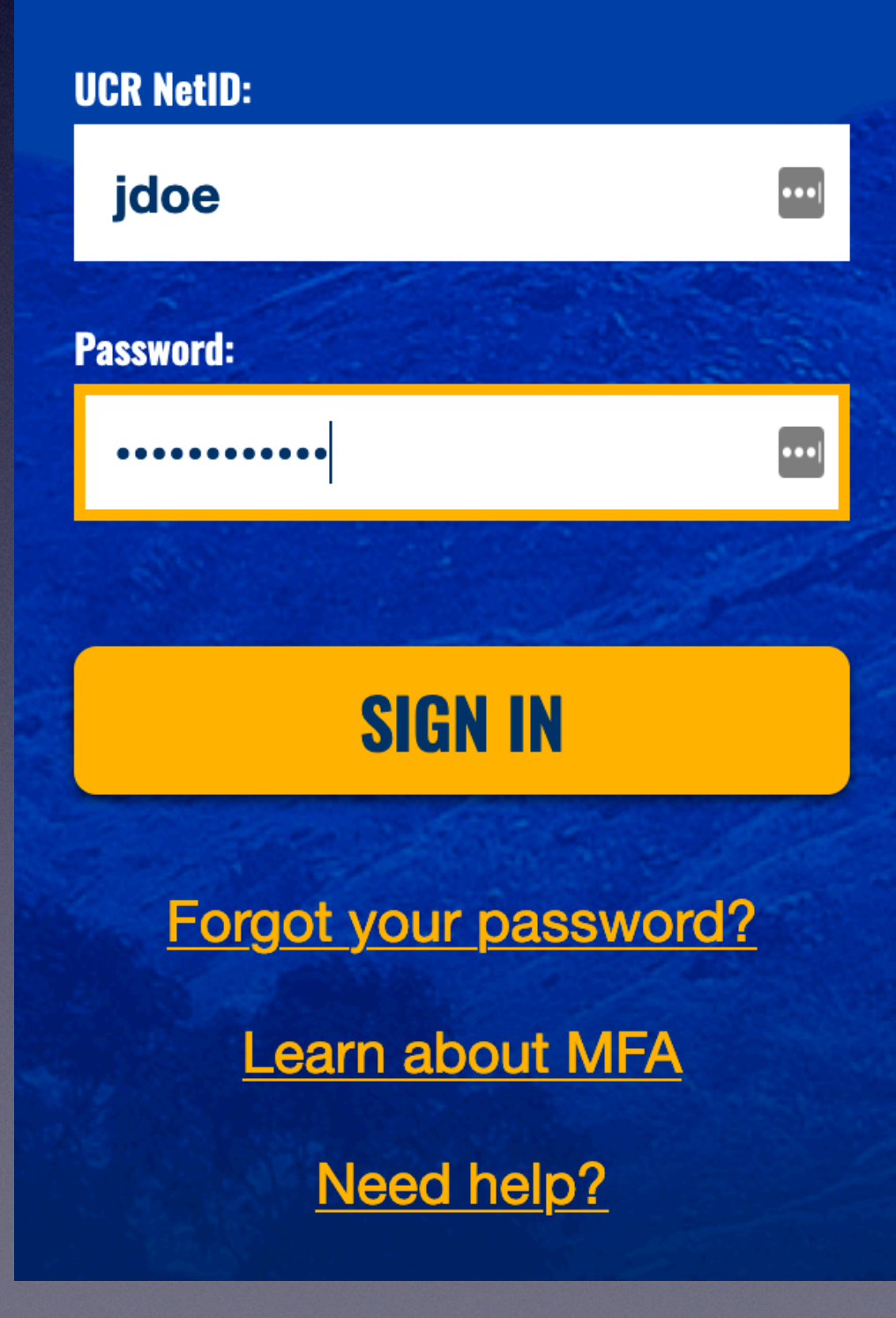

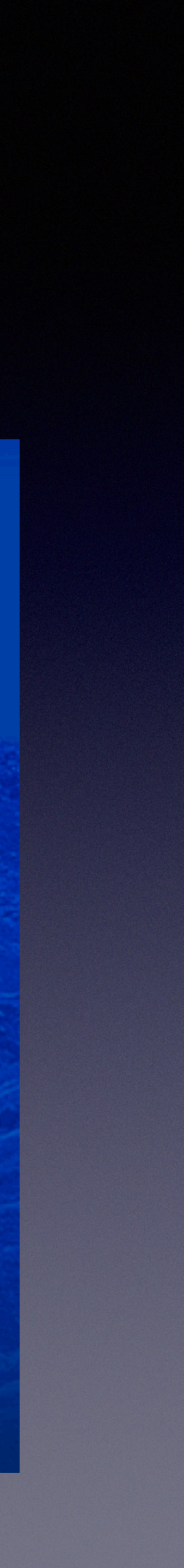

## O365 browser access

- Open your browser of choice
- Navigate <u>http://outlook.com/ucr.edu</u>
- Login at the UCR CAS page with your campus netID and password

**UG RIVERSIDE** 

### UCR NetID: •••| jdoe **Password:** •••| ..... **SIGN IN** Forgot your password? Learn about MFA

Need help?

- Go to Apple menu > System Preferences > Internet Accounts
- Click the Google icon:

 You'll be prompted to authenticate using Safari. Click **Open Browser**:

# R'Mail access using Mac Mail

## Google

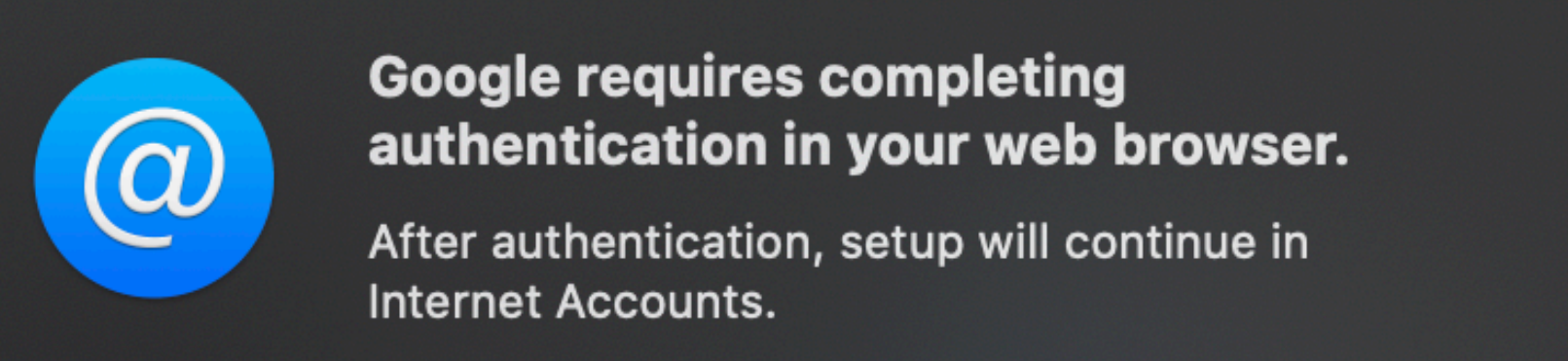

Cancel

**Open Browser** 

## R'Mail access using Mac Mail (2 of 3)

When prompted enter your email address • as <u>netID@ucr.edu</u>, and click **Next** 

Use the UCR CAS page to login with your netID and password

| - Email or phone                                                                                                    |                                                                                                    |
|----------------------------------------------------------------------------------------------------|----------------------------------------------------------------------------------------------------|
| Forgot email?                                                                                                    |                                                                                                    |
| To continue, Google will sha                                                                                             | are your name, email addres                                                                         |
| To continue, Google will sha<br>language preference, and p<br>Before using this app, you c<br>privacy policy and terms o | are your name, email addres<br>ofile picture with macOS.<br>an review macOS's<br><b>f service</b> . |

G Sign in with Google

|     | UC RIVERSIDE |  |
|-----|--------------|--|
|     | UCR NetID:   |  |
| -12 | jdoe         |  |
|     | Password:    |  |
|     | ••••••       |  |
|     |              |  |
|     | SIGN IN      |  |

## R'Mail access using Mac Mail (3 of 3)

Google will request access to your account. Click Allow

• You can then enable/disable various features of your Google account, and click Done

Your account is added. Launch Mac Mail to use!

| Google                      |                     |       |
|-----------------------------|---------------------|-------|
| Select the apps you want to | o use with this acc | ount: |
| 🔽 💽 Mail                    |                     |       |
| Contacts                    |                     |       |
| ✓ 17 Calendars              |                     |       |
| ✓ Motes                     |                     |       |
|                             |                     |       |
|                             | Cancel              | Done  |

| -                                        | -                                                                                                    |
|------------------------------------------|----------------------------------------------------------------------------------------------------|
|                                          | macOS wants to access yo<br>Google Account<br>Jikats@ucr.edu                                                                                                    |
| This                                     | will allow macOS to:                                                                                                    |
| Μ                                        | Read, compose, send, and permanently delet<br>your email from Gmail                                                                                                    |
| -                                        | See, edit, download, and permanently delete contacts                                                                                                    |
| 31                                       | See, edit, share, and permanently delete all th<br>calendars you can access using Google<br>Calendar                                                                                           |
| Mak                                      | e sure you trust macOS                                                                                                    |
| You r<br>Learr<br>its <b>te</b><br>see c | may be sharing sensitive info with this site or a<br>n about how macOS will handle your data by re<br>rms of service and privacy policies. You can<br>or remove access in your Google Account. |
| Learı                                    | n about the risks                                                                                                    |
|                                          |                                                                                                    |

G Sian in with Gooale

Cance

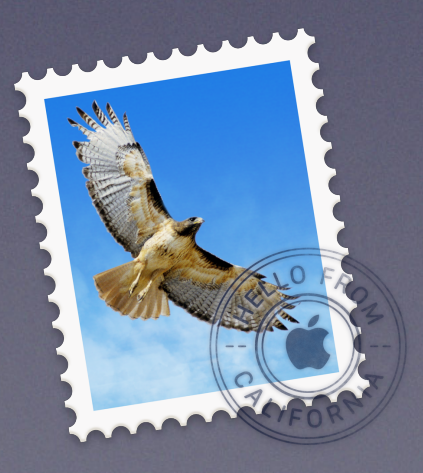

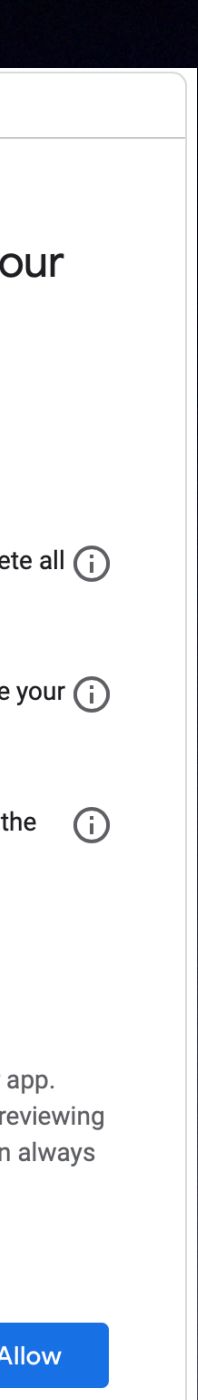

# O365 access using Mac Mail (1 of 3)

- Go to Apple menu > System Preferences > Internet Accounts
- Click the Exchange icon:

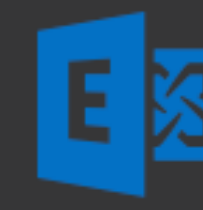

• You'll be prompted for your name and email address. Enter both, using netID@ucr.edu format for email

## E S Exchange

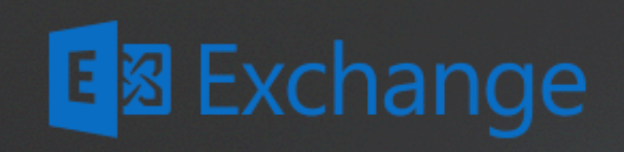

To get started, fill out the following information:

Name: John Doe

Email Address: jdoe@ucr.edu

Cancel

Sign In

# O365 access using Mac Mail (2 of 3)

When prompted to sign in using • Microsoft, click Sign In

Use the UCR CAS page to login with your netID and password

|                                | E S Exc                      |                           |              |
|--------------------------------|------------------------------|---------------------------|--------------|
| Sign in to you                 | r Exchange account using     | Microsoft?                |              |
| Your email add<br>information. | ress will be sent to Microso | ft to discover your Excha | ange account |
| Cancel                         |                              | Configure Manually        | Sign In      |

| UC RIVERSI        | DE |
|-------------------|----|
| UCR NetID:        |    |
| Jace<br>Password: |    |
| •••••             |    |
| SIGN IN           |    |

# O365 access using Mac Mail (3 of 3)

• You can then enable/disable various features of your O365 account, and click **Done** 

Your account is added. Launch Mac Mail to use!

| E ⊠ Exchange                                       |
|----------------------------------------------------|
| Select the apps you want to use with this account: |
| 🔽 🗽 Mail                                           |
| Contacts                                           |
| Calendars                                          |
| Reminders                                          |
| Votes                                              |
| Cancel Back Done                                   |
| Cancel Back Done                                   |

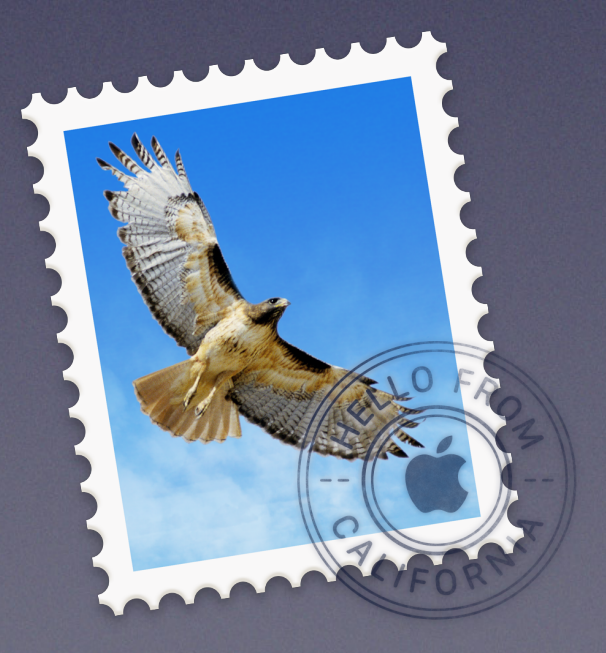

- Launch Outlook
- If Outlook has no accounts configured, you'll see a welcome screen. Enter your email address in the format netID@ucr.edu
- If Outlook has already been configured with another account, go to File > Info and click Account Settings > Account Settings..., and then click **New...** under the Email tab. You'll then see the Welcome screen as above
- Outlook will take a few moments to start the account setup

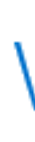

# O365 access using Outlook (1 of 3)

### Welcome to Outlook

### Enter an email address to add your account.

| 14  | ~ ~ | 0 | <br> | <b>d</b> |
|-----|-----|---|------|----------|
| 101 | oe  | w | r ei |          |
| 10  | 00  | - |      |          |

Advanced options v

Connect

Adding \_\_\_\_\_@ucr.edu We're getting things ready

 Use the UCR CAS page to login with your netID and password

• Outlook will show that setup is complete. Click **OK** 

# O365 access using Outlook (2 of 3)

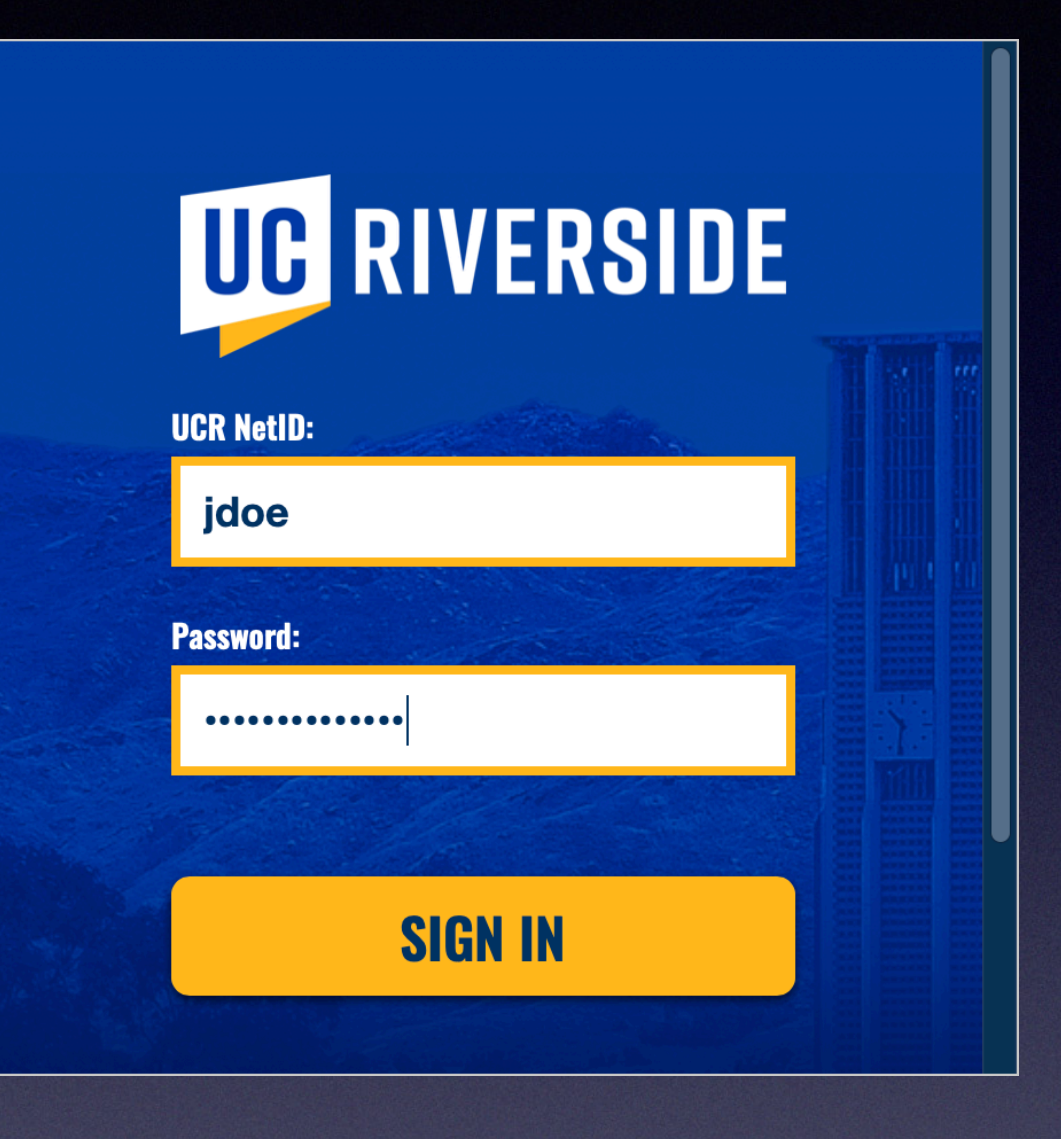

Adding \_\_\_\_\_@ucr.edu Account setup is complete OK

Set up Outlook Mobile on my phone, too

 Outlook will then load your profile and open to show your email

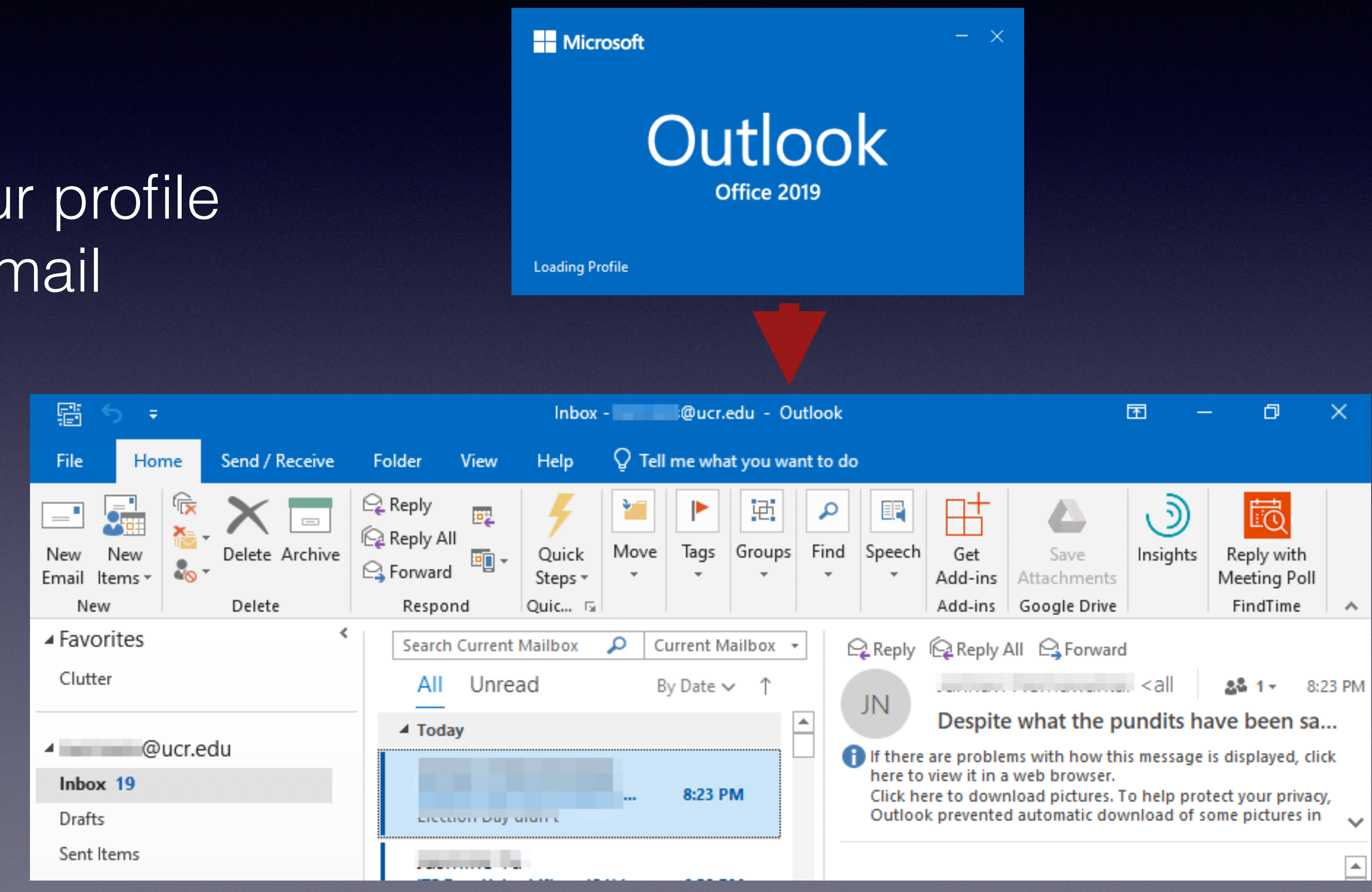

# O365 access using Outlook (3 of 3)

# R'Mail access using Outlook (1 of 1)

and contacts.

The following Knowledge Base (KB) article has additional information: KB0010593 (go to http://kb.ucr.edu to view)

 Note: Microsoft Outlook cannot natively synchronize R'Mail (Google) calendars and contacts. We recommend using the G Suite Sync for Microsoft Outlook (GSSMO) tool in order to sync email, calendars

## 0365 access via iPhone/iPad (1 of 3)

- Go to Settings > Passwords & Accounts Tap Add Account
- Click the **Exchange** icon

• You'll be prompted for your email address and Description. Enter the email address using <u>netID@ucr.edu</u> format for email. Tap Next

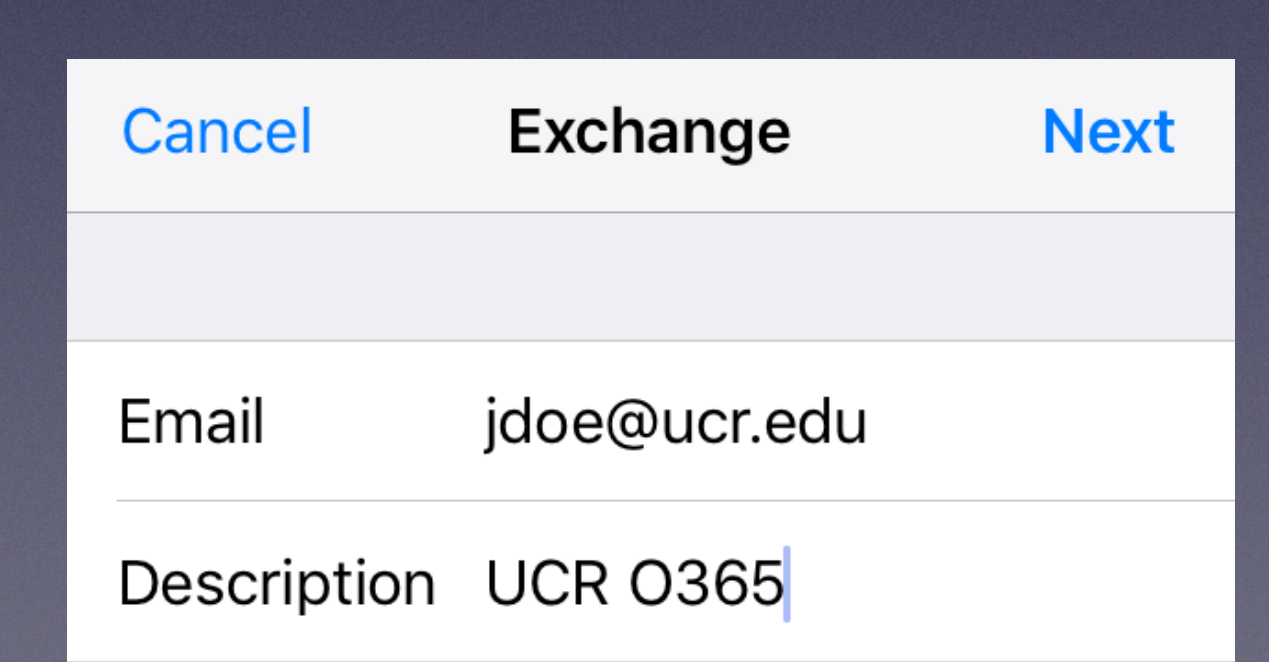

11:54 PM

liCloud

E 🛛 Exchange

Google

YAHOO!

Aol.

Outlook.com

Other

Accounts Add Account

7 80% 🔲

# O365 access via iPhone/iPad

 When prompted to sign in using Microsoft, click Sign In

Use the UCR CAS page to login with your netID and password

(2 of 3)

### Sign in to your "ucr.edu" Exchange account using Microsoft?

Your email address will be sent to Microsoft to discover your Exchange account information.

**Configure Manually** 

Sign In

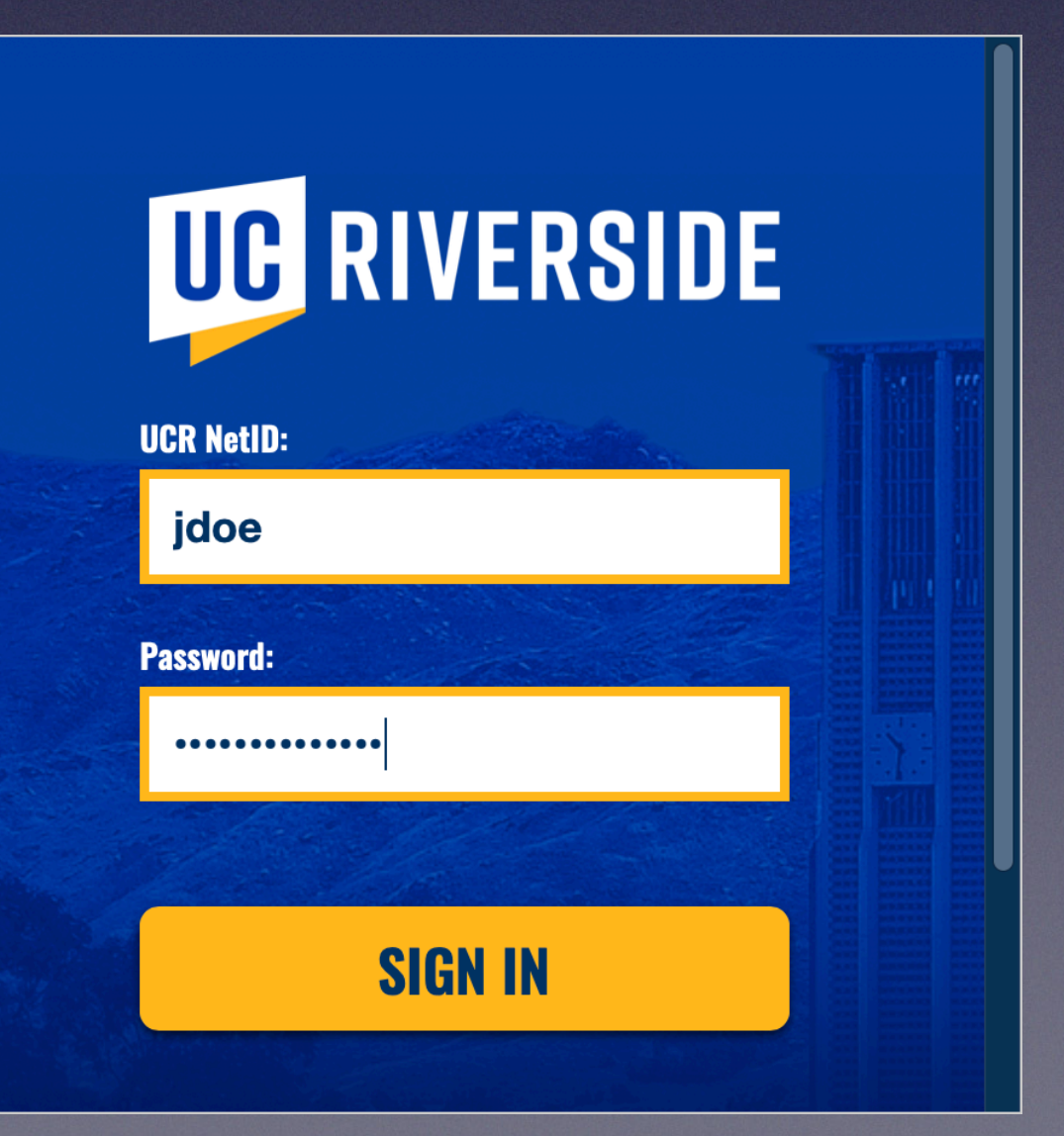

## O365 access via iPhone/iPad (3 of 3)

• You can then enable/disable various features of your O365 account, and click **Save** 

Your account is added. Launch Mail to use!

| Cano                                  | UCR 0365  | Save |
|---------------------------------------|-----------|------|
|                                       |           |      |
|                                       | Mail      |      |
|                                       | Contacts  |      |
|                                       | Calendars |      |
| •           •           •           • | Reminders |      |
|                                       | Notes     |      |

| ••• AT&T          | <b>२</b> 11:59 PM         √         82%             | • + |
|-------------------|-----------------------------------------------------|-----|
| <                 | Passwords & Accounts                                |     |
|                   |                                                     |     |
| Ŷ                 | Website & App Passwords 0                           | >   |
|                   | AutoFill Passwords                                  | >   |
|                   |                                                     |     |
| ACCOU             | INTS                                                |     |
| 11                | , Mail, Contacts and 7 more                         | >   |
| Mail              |                                                     | >   |
| UCR (<br>Mail, Co | <b>D365</b><br>ontacts, Calendars, Reminders, Notes | >   |
| Mail, Co          | ontacts, Notes                                      | >   |
| Mail              |                                                     | >   |
| Add A             | ccount                                              | >   |

# R'Mail access via iPhone/iPad (1 of 3)

- Go to Settings > Passwords & Accounts Tap Add Account
- Click the Google icon

• You'll be prompted for your email address. Enter the email address using <u>netID@ucr.edu</u> format for email. Tap Next

Accounts Add Account iCloud E S Exchange Google YAHOO! Aol. Outlook.com Other

11:54 PM

🔊 80% 🔳

III AT&T 🗢

| ∎at&t 奈<br>Cancel 🔒 a           | 12:12 AM<br>accounts.go                   | ৰ ধ<br>ogle.co |
|---------------------------------|-------------------------------------------|----------------|
|                                 | Google                                    |                |
|                                 | Sign in                                   |                |
| Use y                           | our Google Ao                             | ccount         |
| Let this iPhone<br>Google Accou | e access your m<br>I <mark>nt data</mark> | ail and c      |
| Email or phone                  | e                                         |                |
| jdoe@ucr.e                      | edu                                       |                |
| Forgot email?                   | 1                                         |                |
| Create accou                    | int                                       | Ne             |
|                                 |                                           |                |
|                                 |                                           |                |

Û

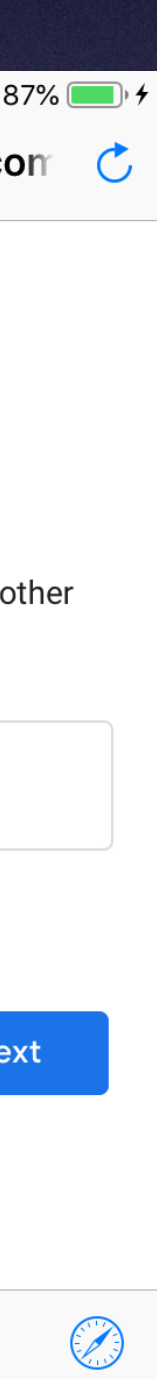

## R'Mail access via iPhone/iPad

 Use the UCR CAS page to login with your netID and password

 You can then enable/disable various features of your O365 account, and click Save

| UC RIVERSIDE |
|--------------|
| UCR NetID:   |
| jdoe         |
| Password:    |
|              |
| SIGN IN      |
|              |

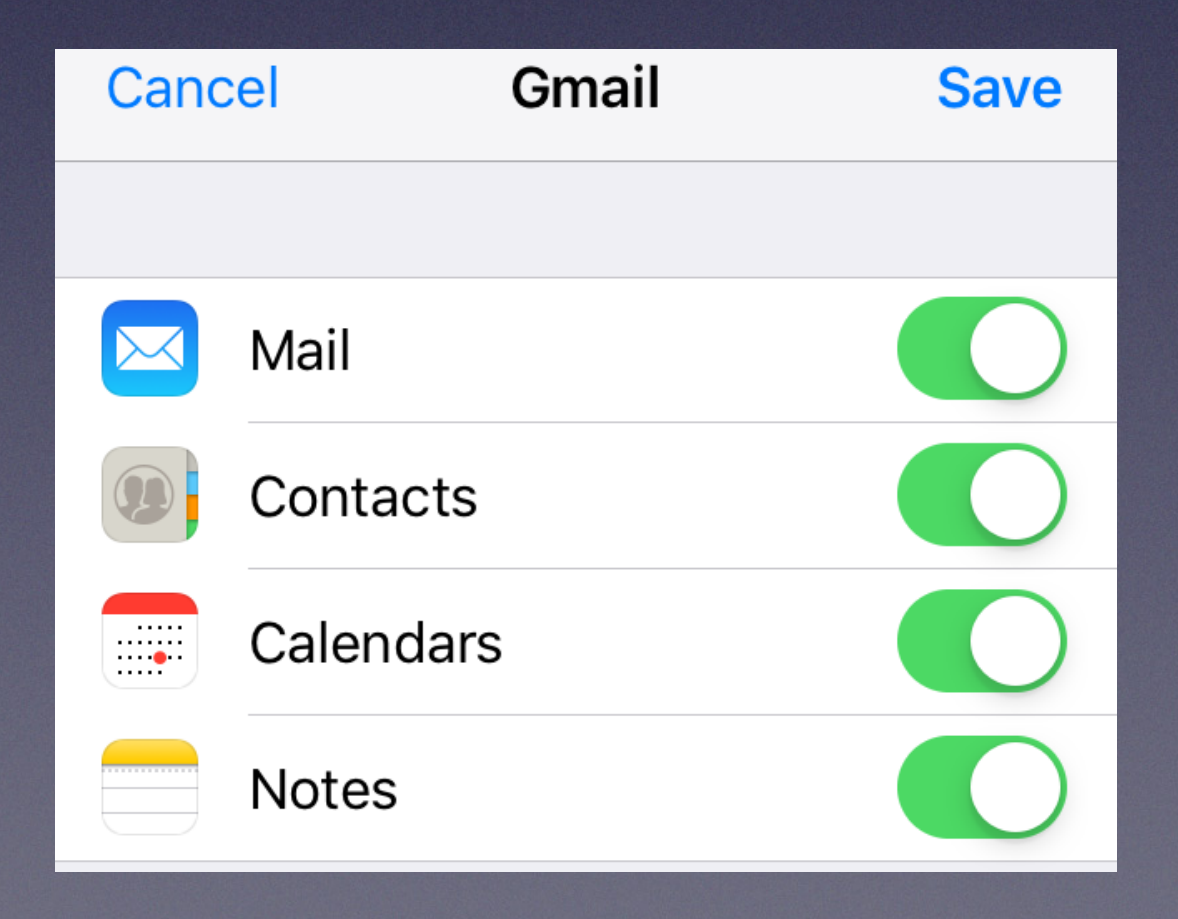

# R'Mail access via iPhone/iPad (3 of 3)

• Your account is added. Launch Mail to use!

| III AT&T 奈                           | 12:13 AM        | 7 88% 💻         | 4 |
|--------------------------------------|-----------------|-----------------|---|
| Passwords & Accounts                 |                 |                 |   |
| AutoFill Pa                          | sswords         | >               |   |
|                                      |                 |                 |   |
| ACCOUNTS                             |                 |                 |   |
| , Mail, C                            | ontacts and 7 i | > > more        |   |
| Mail                                 |                 | >               |   |
| Mail, Contacts, Cale                 | ndars, Reminde  | ><br>ers, Notes |   |
| <b>Gmail</b><br>Mail, Contacts, Note | es              | >               |   |
| Mail, Contacts, Cale                 | ndars, Notes    | >               |   |
| Mail                                 |                 | >               |   |
| Add Account                          |                 | >               |   |
|                                      |                 |                 |   |
| Fotch New Data                       |                 | Push >          |   |

Common Email problems

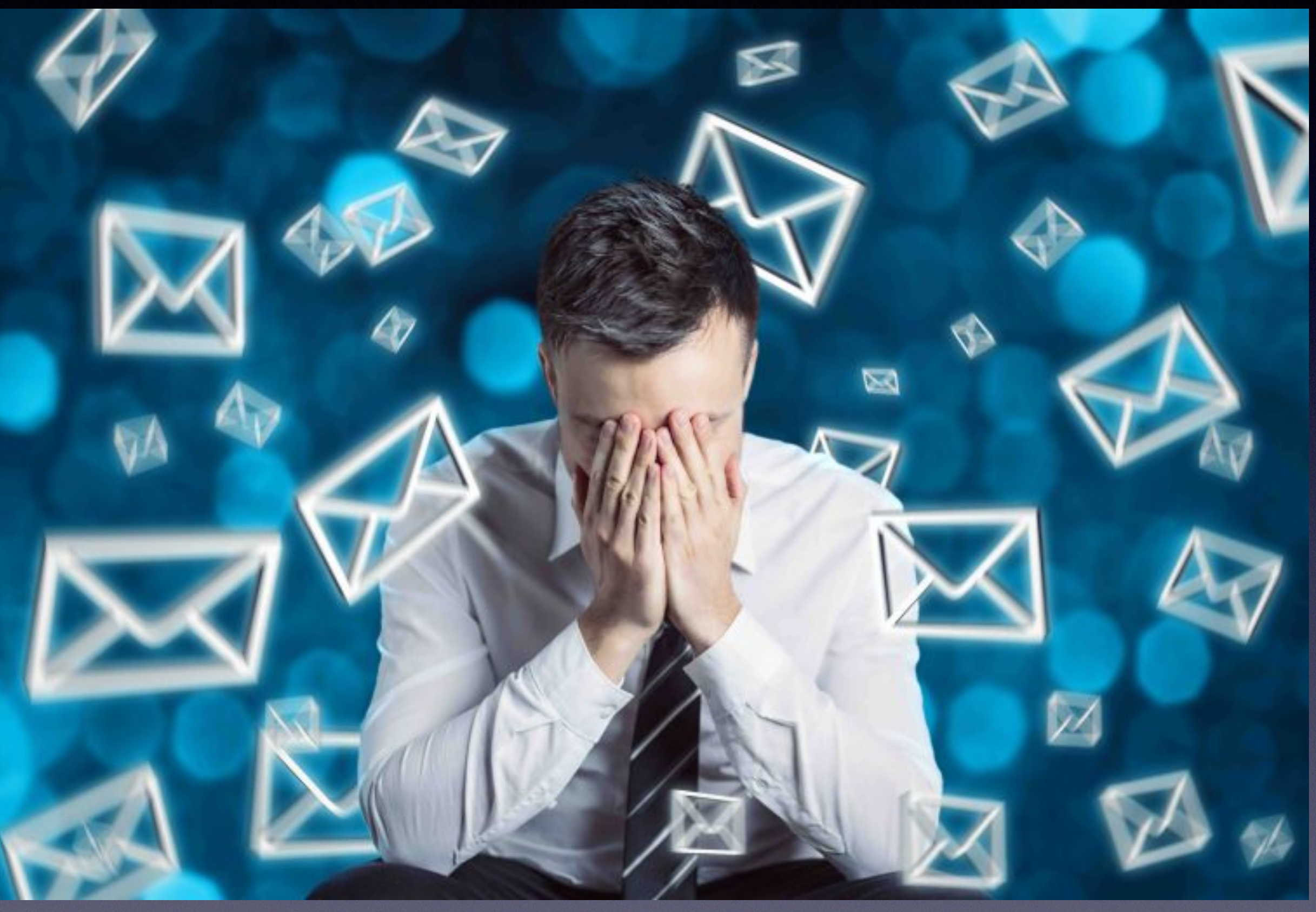

## Common email issues...

## Can receive, but not send, or vice versa?

- settings (can you login via the web?)
- - for your email account

Verify your username and password entries in your account

 Verify server addresses, port numbers, and security settings in your account settings (e.g. <u>smtp.gmail.com</u>, port <u>587</u>, STARTTLS)

Can search google or <u>kb.ucr.edu</u> for IMAP and SMTP settings

## Spam... what can you do about it?

- Short answer is: not much!
- Campus has already enabled spam filtering for R'Mail and O365
- Approximately 80% of mail arriving at campus is spam and blocked
- If the email is from a legitimate company, unsubscribe. Otherwise: Don't reply!
- Don't waste time filtering on sender addresses

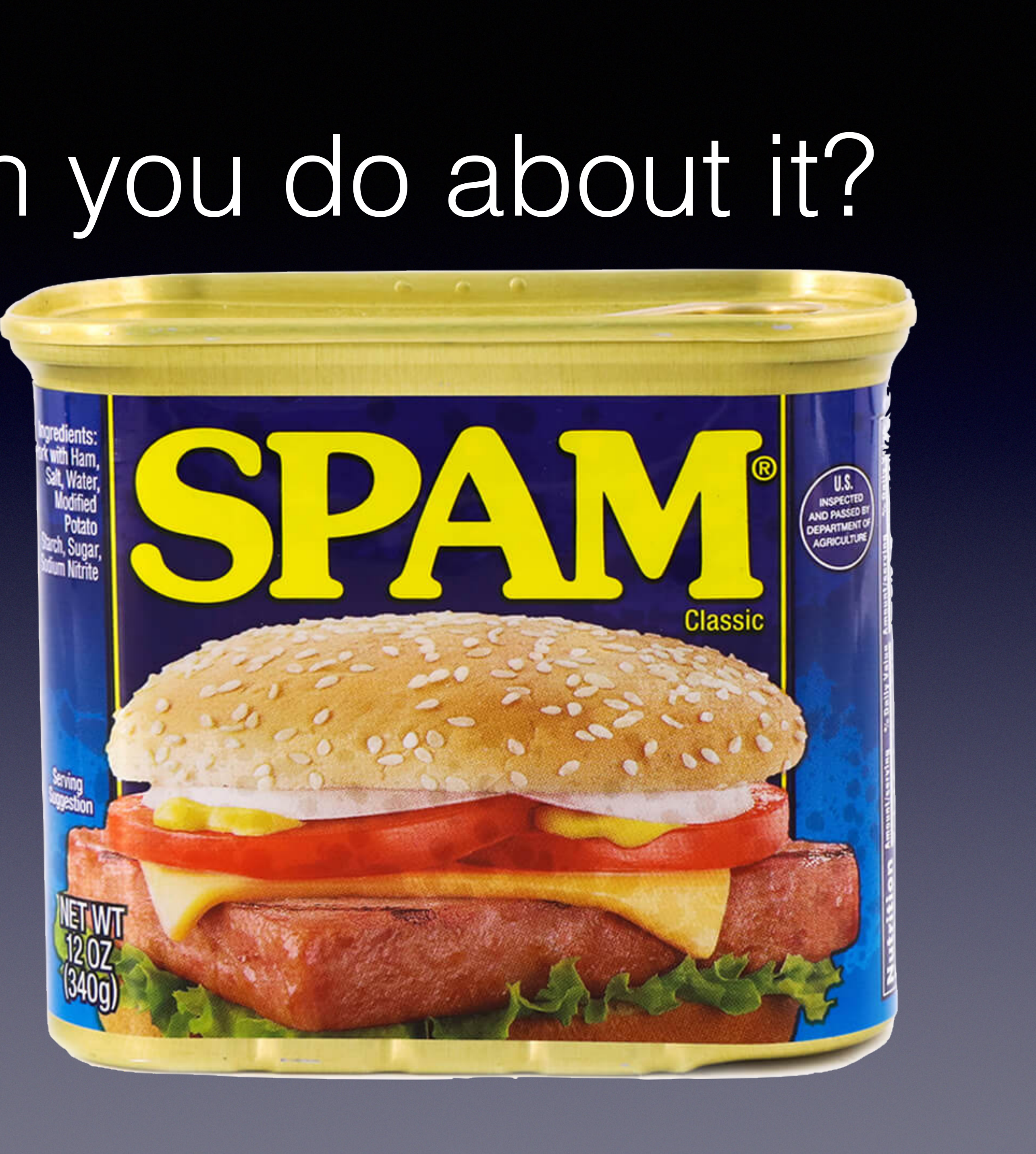

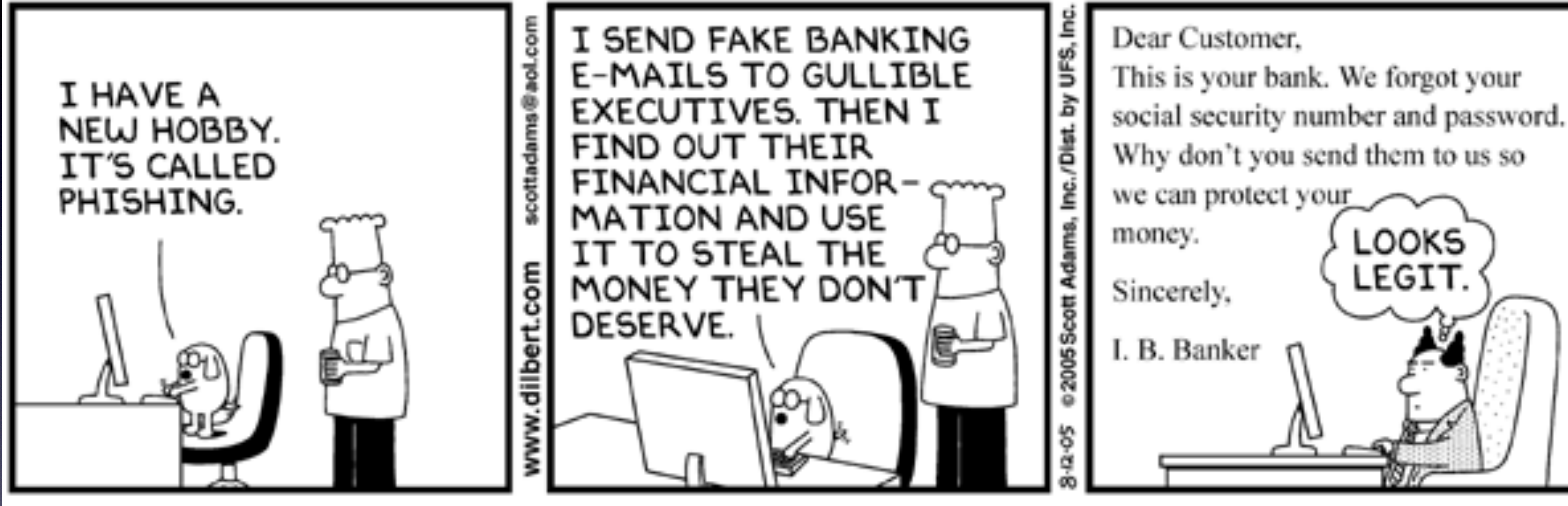

© Scott Adams, Inc./Dist. by UFS, Inc.

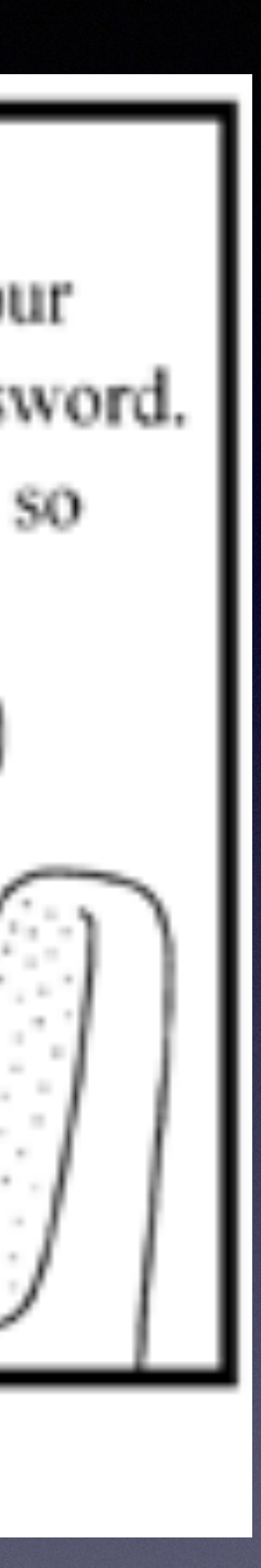

- Messages designed to trick you, and ultimately collect personal information or compromise your machine
- Look carefully at sender address
- Use 'hover technique' on links
- Look for unusual/poor grammar
- Is the message out of character?

## Phishing... What is it?

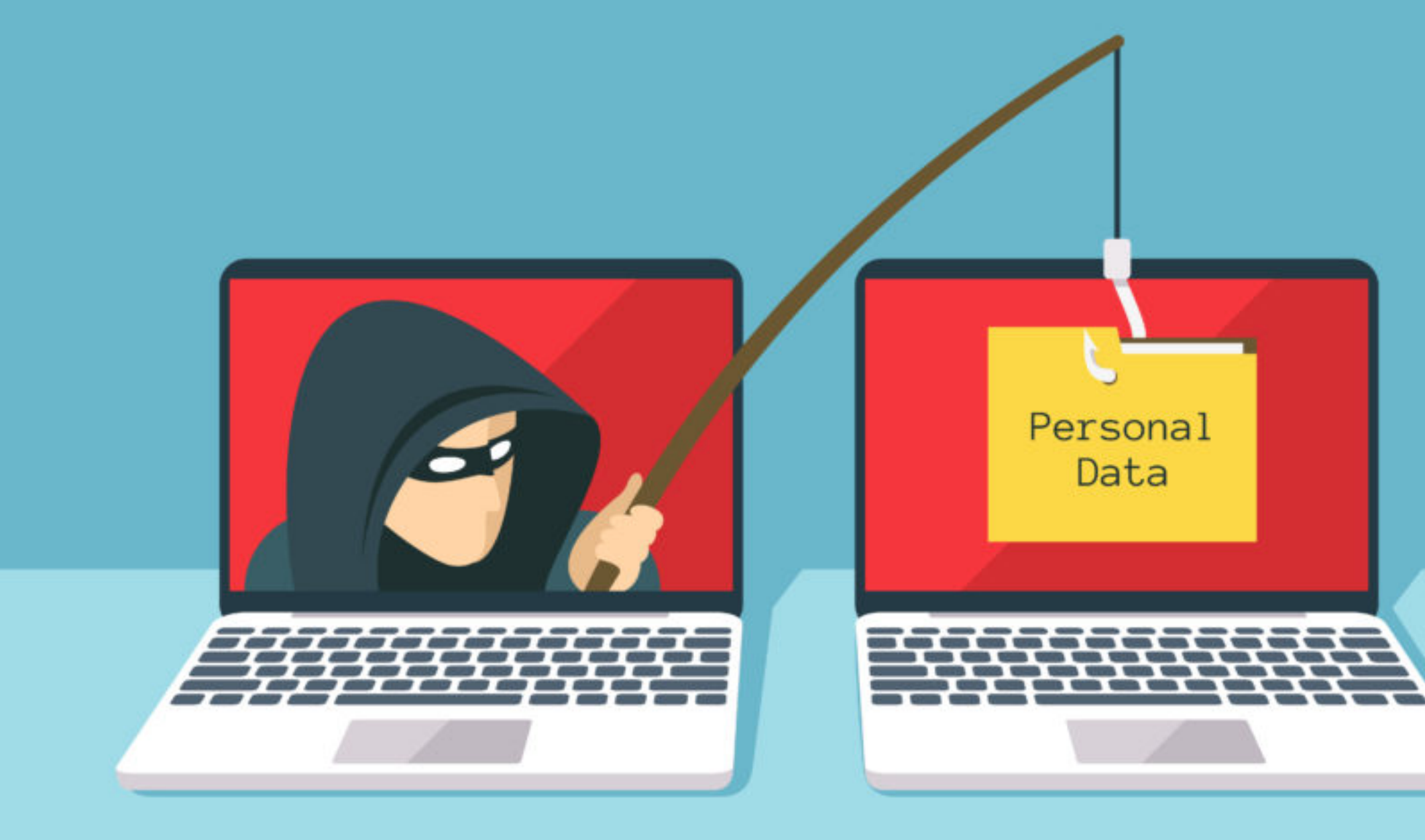

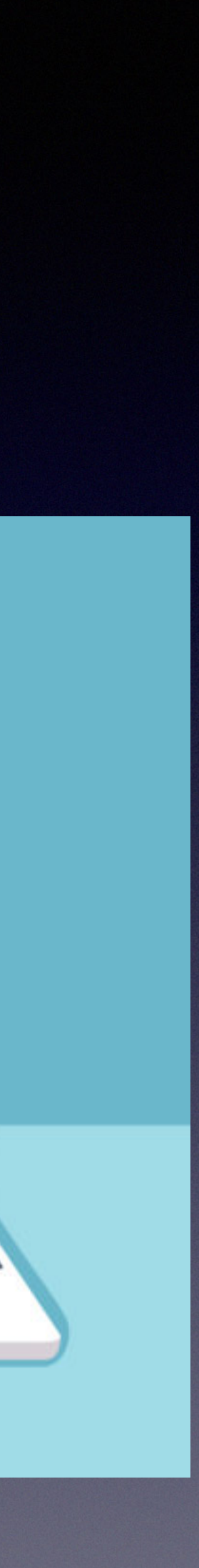

From: "Thomas M. Smith" <<u>ojohnson.keene.edu@gmail.com</u>>\* Subject: Hello

Date: November 9, 2020 at 8:54:23 AM PST

To:

Please provide me your personal text number.

Thomas M. Smith Interim Provost and Executive Vice Chancellor Provost's Office - Gen Ops 4148 Hinderaker Hall (951) 827-1129 thomas.smith@ucr.edu

## Legitimate address?

From: KATHLEEN RONDEAU-TAYLOR <<u>kathleenrondeautaylor@gmail.com</u>> Date: Thursday, November 19, 2020 at 7:11 PM

To:

Subject: Re:

Are you available?

On Thu, Nov 19, 2020 at 10:02 PM KATHLEEN RONDEAU-TAYLOR <kathleenrondeautaylor@gmail.com> wrote:

Are you available?

## Phishing... Examples

### Note mismatch return address

## Would the provost write an email like this?

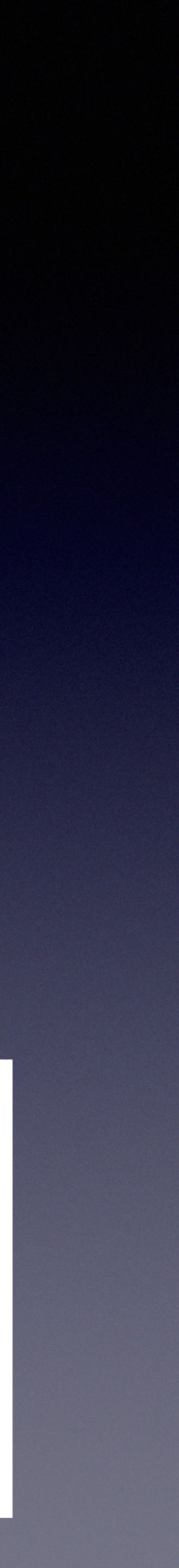

## Other common email issues

Missing messages in your email app?

- Check web interface
- Check trash/spam folder

Getting undeliverable messages you didn't send?

• Your account, <u>or</u> someone you know may be compromised. Change your password to be safe

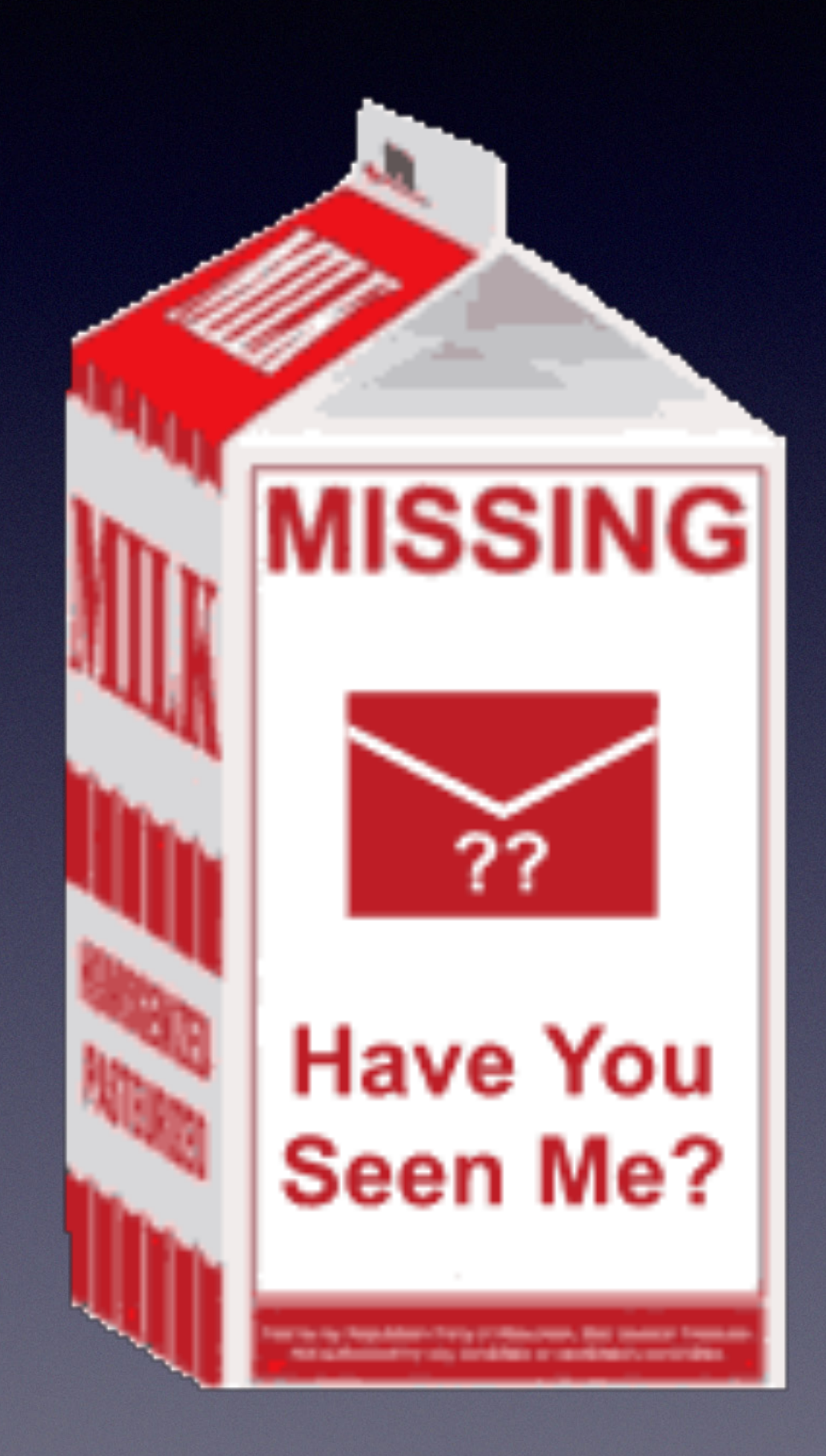

## Other common email issues

Some messages disappear as soon as I receive them

- Possible POP client accessing your account?
- Check rules (web and client/app)

### Can't send my attachment(s)!

• Likely that your attachments are too large. Try to keep under 20MB/message.

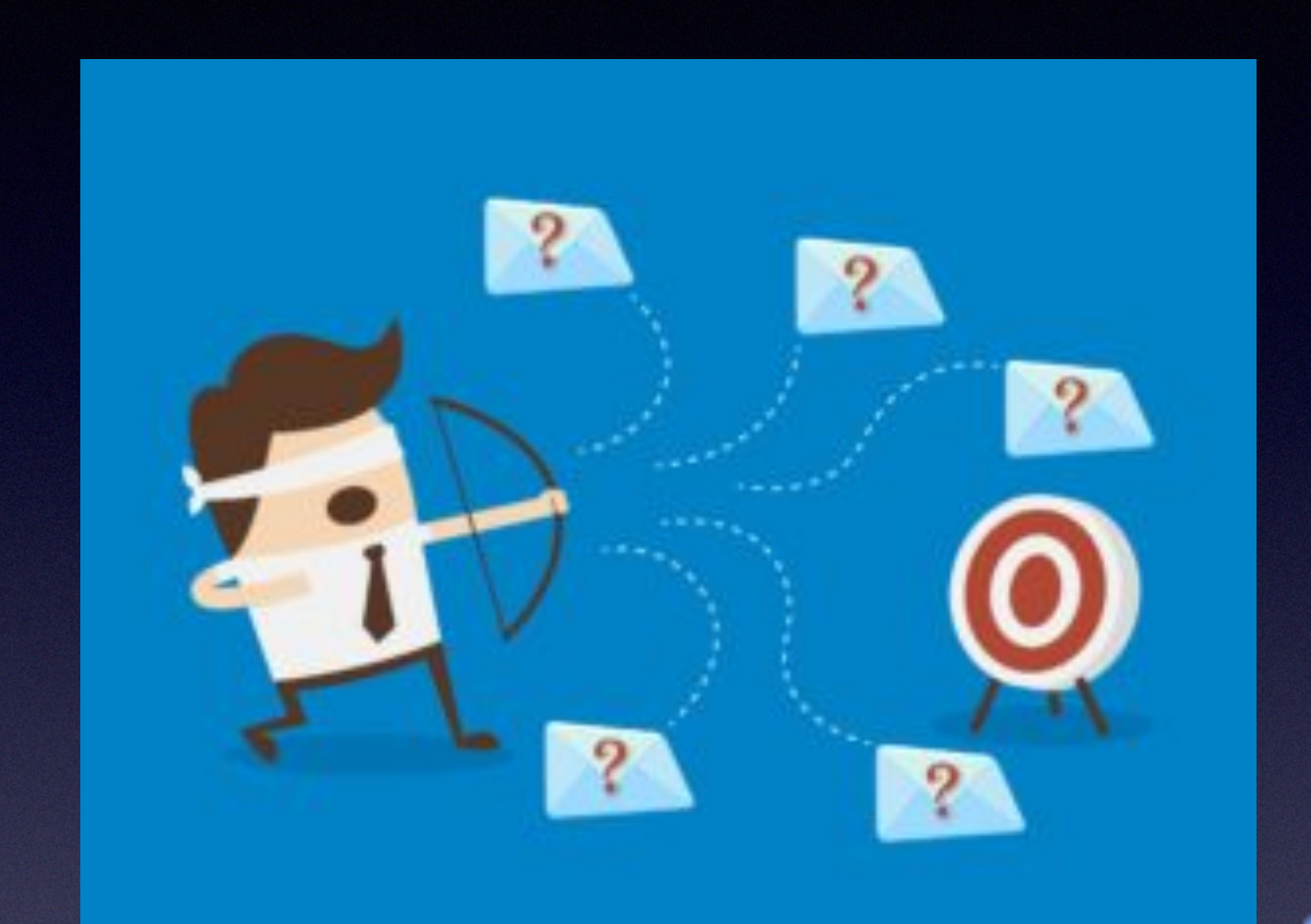

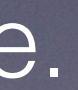

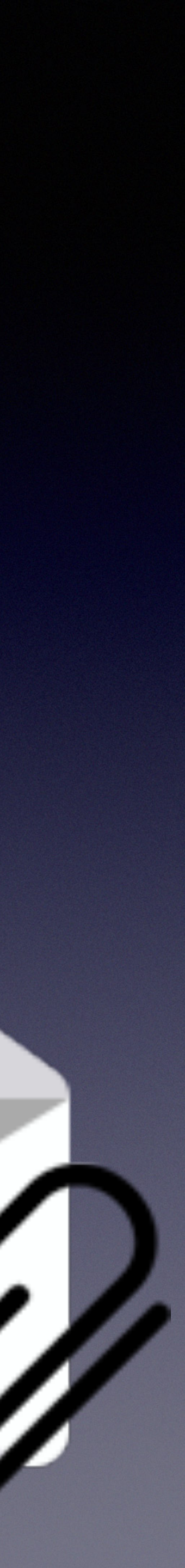

## Other common email issues

## There are messages sitting in my Outbox that won't go out!

- Verify recipient address(es)
- Attachment too large?
- Check internet connectivity
- Are you receiving messages?
- Verify outgoing (SMTP) server settings
- Can block subsequent messages

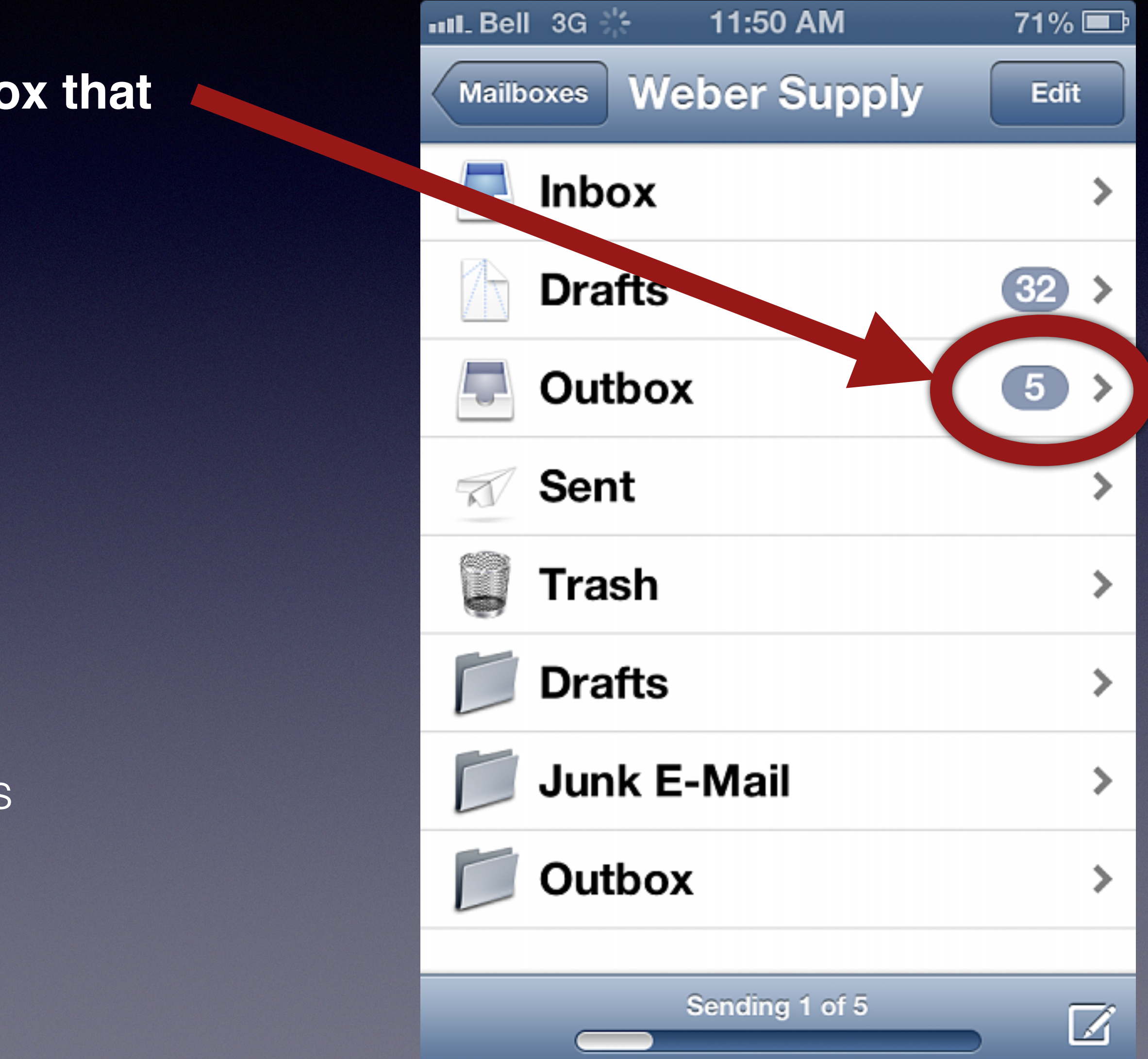

Questions?

Have you experienced any of these, or other email issues?